## <u>兵庫県施設予約システムを初めて利用される方へ</u>

■■兵庫県施設予約システムとは?

施設予約サービスとは、インターネットに接続したパソコンやスマートフォンから公共 施設の空き情報を照会したり、施設の利用申込(予約)をすることができるサービスで す。

本サービスにおいて、公共施設の空き情報の照会や施設の案内はどなたでもご利用い ただけますが、施設の利用申込(予約)を行う場合は、事前に下記の利用者登録が必要と なります。(施設によっては、窓口による利用者登録が必要な場合があります)

また、本サービスのご利用にあたっては、「兵庫県公共施設予約サービス利用規約」への同意が必要となります。

### ■■対象となる施設は?

トップページ下部の「お問い合わせ」をクリックすると、施設一覧が表示されます。

| HYOGOカ<br>兵庫県公共施設予約システム                                                  | シタン予約                                                                    |  |  |
|--------------------------------------------------------------------------|--------------------------------------------------------------------------|--|--|
|                                                                          | ◎ 利用者登録                                                                  |  |  |
| ご利用案内                                                                    | 空き状況の確認と、部屋のネット予約ができます(一部施設除く)。予約方法の詳細は、<br>施設情報ページを確認頂くか、施設へお問い合わせください。 |  |  |
| お知らせ                                                                     |                                                                          |  |  |
| ♀ 所在地で検索                                                                 |                                                                          |  |  |
| 【神戸】 <u>神戸市</u>                                                          | 【阪神南】 西宮市 芦屋市 【阪神北】 猪名川町                                                 |  |  |
|                                                                          | \<br>(中略)<br>\                                                           |  |  |
| 抽選情報                                                                     | 抽選受付中の施設を表示します。                                                          |  |  |
|                                                                          | 抽選情報表示                                                                   |  |  |
| お問い合わせ 初めてご利用の方へ マニュアル よくあるご質問 (FAQ) 利用規約 個人情報保護方針 運営団体:<br>兵庫県 朝来市 たつの市 |                                                                          |  |  |
| Copyright © Hyogo Prefectural Government. All rights reserved.           |                                                                          |  |  |

## ■■利用にあたって必要なこと

システムの利用(ネット予約)にあたっては、最初に利用者登録を行う必要があります。 以下の手順に沿って利用者登録を行った後、施設予約サービスをご利用ください。

### ■■利用者登録手順

■連絡用メールアドレスを入力

ポータルサイトの利用者登録ボタンを押します。

| <b>HYOGOカ</b><br>兵庫県公共施設予約システム | ンタン予約                                                                                      |
|--------------------------------|--------------------------------------------------------------------------------------------|
| ご利用案内                          | ○ 利用者登録 ① ログイン<br>空き状況の確認と、部屋のネット予約ができます(一部施設除く)。予約方法の詳細は、<br>施設情報ページを確認頂くか、施設へお問い合わせください。 |
| お知らせ                           |                                                                                            |
| Q 所在地で検索<br>(神 戸) <u>神戸市</u>   | 【阪神南】 西宮市 芦屋市 【阪神北】 猪名川町                                                                   |

# ■連絡用メールアドレスを入力

## システムで利用するメールアドレスを入力します。

| 兵庫県公共施設新規利用者登録                                                                                                    |
|----------------------------------------------------------------------------------------------------|
| <ol> <li>システムを利用して施設の予約申し込みを行われる方は、利用者登録が必要になります。</li> <li>利用規約に同意いただいた上で、メールアドレスを入力して「規約に同意する」を押してください。</li> </ol>                                     |
| <ol> <li>スクルマイルステレスのとし準認メールが届きます。スールの受信時限をされている場合は、hybgd-<br/>yoyaku.jpからのURL付きメールについて受信許可設定をしてください。</li> <li>委信したメール内のURLをクリックして登録を続けてください。</li> </ol> |
| <ol> <li>メールが届かない場合は、迷惑メールフォルダや、メールソフトで設定している迷惑メール自動振分け先のフォ<br/>ルダなどをご確認ください。</li> </ol>                                                                |
| 6. メールアドレスは、個人と団体の利用者登録に対しそれぞれ1回のみ使用可能です。同じメールアドレスで複数の個人(または複数の団体)の利用者登録しようとした場合、登録エラーとなりますのでご注意ください。                                                   |
| <ol> <li>アトレスかにしい場合でもスパムメール対策などで正常にメールが届かない場合かあります。</li> <li>メールが届かない場合は、迷惑メールフォルダや、メールソフトで設定している逐感メール自動振分け先のフォ<br/>ルダなどご確認ください。</li> </ol>             |
| 9. 重複登録は行わないようにしてください。同一人物による複数の利用者登録が確認された場合、利用停止または<br>利用者削除を行う場合がございます。                                                                              |
| メールアドレス (半角英数字)                                                                                                    |

## ■利用規約の確認

#### 利用規約及び個人情報保護方針を確認します。

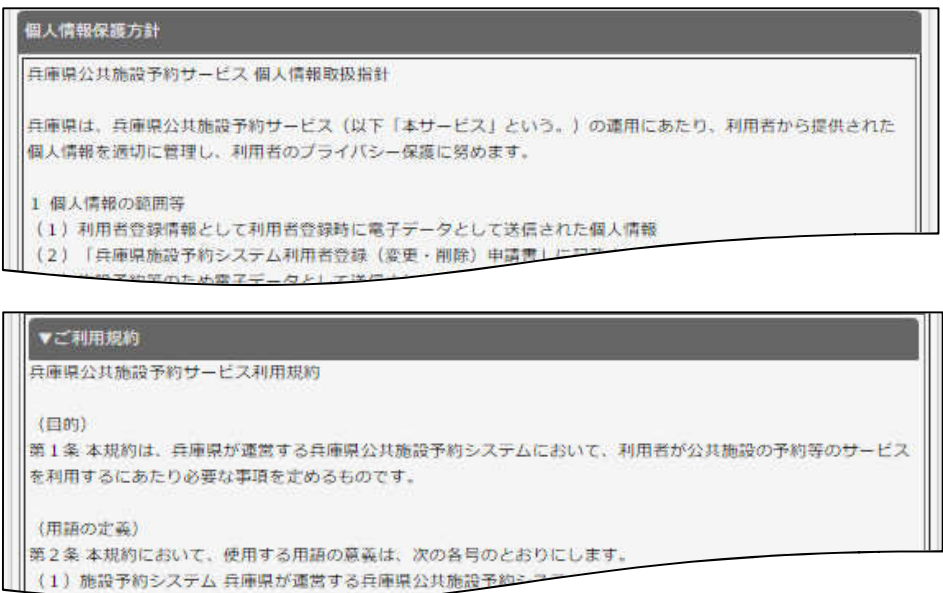

### 利用規約及びプライバシーポリシーを確認し、問題なければ【規約に同意する】 ボタンを クリックします。

| 耐則<br>この規約は、令和4年4月1日から施行します。                         |  |
|------------------------------------------------------|--|
| 兵庫県公共施設利用規約に同意していただける方のみ「規約に同意する」を押してください<br>規約に同意する |  |

#### 確認画面が表示されますので、【登録する】をクリックします。

| 兵庫県公共施設新規                                                                                                    | 利用者登録                                                                                  |  |  |  |
|----------------------------------------------------------------------------------------------------|----------------------------------------------------------------------------------------|--|--|--|
| <ol> <li>システムを利用して</li> <li>利用規約に同意いた</li> </ol>                                                                                      | 「施設の予約申し込みを行われる方は、利用者登録が必要になります。<br>こだいた上で、メールアドレスを入力して「規約に同意する」を押してください。              |  |  |  |
| <ol> <li>入力されたメールアドレスあてに確認メールが届きます。メールの受信制限をされている場合は、hyogo-<br/>yoyaku.jpからのURL付きメールについて受信許可設定をしてください。</li> </ol>                     |                                                                                        |  |  |  |
| <ol> <li>4. 受信したメール内のURLをクリックして登録を続けてください。</li> <li>5. メールが届かない場合は、迷惑メールフォルダや、メールソフトで設定している迷惑メール自動振分け先のコ<br/>ルグなどをご確認ください。</li> </ol> |                                                                                        |  |  |  |
| <ol> <li>メールアドレスは、<br/>の個人(または複要)</li> </ol>                                                                                          | 個人と団体の利用者登録に対しそれぞれ1回のみ使用可能です。同じメールアドレスで複数<br>次の団体)の利用者登録しようとした場合、登録エラーとなりますのでご注意ください。  |  |  |  |
| <ol> <li>アドレスが正しい場</li> <li>メールが届かない場<br/>ルダなどご確認くた</li> </ol>                                                                        | 合でもスパムメール対策などで正常にメールが届かない場合があります。<br>合は、迷惑メールフォルダや、メールソフトで設定している迷惑メール自動振分け先のフォ<br>Eさい。 |  |  |  |
| <ol> <li>重複登録は行わない<br/>利用者削除を行う場合</li> </ol>                                                                                          | いようにしてください。同一人物による複数の利用者登録が確認された場合、利用停止または<br>皆合がございます。                                |  |  |  |
| メールアドレス                                                                                                    | ※ 登録するメールアドレス                                                                          |  |  |  |
|                                                                                                    | 戻る 登録する                                                                                |  |  |  |

## ■利用者登録メールの確認

## 指定いただいたメールアドレスにメールが届きます。メール本文に記述されているUR Lより、利用者登録画面を開きます。

|        | 2022/03/24 (木) 13:16                                                |  |  |  |
|--------|---------------------------------------------------------------------|--|--|--|
| R      | ReservationSystem <yoyaku@hyogo-yoyaku.jp></yoyaku@hyogo-yoyaku.jp> |  |  |  |
|        | 【兵庫県公共施設】利用者登録メール                                                   |  |  |  |
| 宛先     |                                                                     |  |  |  |
|        |                                                                     |  |  |  |
|        | 兵庫県公共施設をご利用いただき、誠にありがとうございます。                                       |  |  |  |
| NEO    | 10 につちわっし、コンジオキジロギジタオケロ・アティン                                        |  |  |  |
| 12 FO  | UNL にアクビスし、引き続き利用者宣詠を続けて下さい。                                        |  |  |  |
| HENKAN | N:www.hyogo-yoyaku.jp/studio/member/SMXonline_entry_kd.php?         |  |  |  |
| id1=ar | xqqnxxis&id2=102351&id3=0057&id4=6                                  |  |  |  |

# 登録者情報の入力

| (西部副制入力) (入土中国)     (人)     (相)     (相)     (周山県和入力)     (人)     (内国国は、SSI     (合)     (合) | (1) 10日前で<br>いに関する条項をご理解の上、以下の項目を入力して<br>通信によりお客様の情報を項号化して安全に送信、<br>淋腸りに回意いただいたことになります。<br>20登番号が表示しますので大切に管理してください     | てください。<br>小たします。<br>ハ、 <i>U</i> (スワードは表示しませんのでこ | 注意ください)                                                                                                    |
|----------------------------------------------------------------------------------------------------|----------------------------------------------------------------------------------------------------|-------------------------------------------------|----------------------------------------------------------------------------------------------------|
|                                                                                                    | お客様情                                                                                                    | 報                                               |                                                                                                    |
| 個人情報の報扱いについて<br>1、入力された個人情報は、<br>定た、傑社の結局向1/6<br>2、傑社は、お客様の個人<br>第二者、本語示法には思<br>3、お客様ご自身がご本人の<br>○条式会社<br>件所                                                                                                    | 本内容に必要な範囲で使用いたします。<br>0日的に利用させていただく場合があります。<br>1巻を通知な安全分類のもとで質違し、送会等にもとづく<br>することはいたしません。<br>0個人仍報の訂正または期除を希望される場合は、下記) | く場合を除き。<br>までご連続くだかい。                           |                                                                                                    |
| 能以曲号                                                                                                    | 8 mil 10 mil                                                                                                    |                                                 |                                                                                                    |
| 2000339 CC.                                                                                                    | ● 個人 〇 四体                                                                                                    |                                                 |                                                                                                    |
| 氏名 (漢字) 1823                                                                                                    | ni 8i                                                                                                    | (全角)                                            |                                                                                                    |
| ふりがな                                                                                                    | vi[ 8(                                                                                                    | (全角)                                            | 1.お客様情報                                                                                                    |
| 影使系行                                                                                                    | 郵使指号を入力すると住所が自動入力できます。<br>- (半角)                                                                                        |                                                 | (1)個人、団体を選択します。                                                                                                    |
| 住所 <b>(22</b> )                                                                                                    | <ul> <li>(都選府売 ▼)</li> <li>市区町村</li> <li>帯地、運物名称</li> </ul>                                                             | (全角)                                            | <ul> <li>(2)氏名、ふりがな、住所、電話番号を入力します。</li> <li>2.パスワード</li> <li>英数字8~12文字で設定してください。</li> <li>3.次へ</li> <li>みカ後 「次へ」ボタンをクリックします。</li> </ul> |
| 电动杀号 [23]                                                                                                    | 日中に連続が取れる番号                                                                                                    | 7)                                              |                                                                                                    |
| メールアドレス                                                                                                    | ※ 登録するメールアドレス                                                                                                    |                                                 |                                                                                                    |
| 127-K 🔛                                                                                                    | 英数子 8~12文字           構成のため再入力(                                                                                          | 大文子と小文字の差在も可能です。<br>してください                      |                                                                                                    |
|                                                                                                    | 入力内容を確認してボタン<br><b>次へ</b>                                                                                               | 小を押してください                                       |                                                                                                    |

■確認

入力内容を確認し、【登録する】をクリックします。

| • 7000-Fill             | #ご用は<br>■単にも登録ご案内メールにも表示いたしませんので必ず控えてください。<br>■切ください。 |
|-------------------------|-------------------------------------------------------|
| • 707 BECK              | 4750-12-12-12                                         |
| 65587243                | 401.                                                  |
| 11.14×577<br>11.26 (漢字) | 100人                                                  |
| ふりがな                    | ひょうごたろう                                               |
| 郵使高行                    | 650-8567                                              |
| (12%)                   | fulatem<br>神小市中央8下山手通<br>5 丁目 1 0 - 1                 |
| 承结条号                    | 078-341-7711                                          |
| メールアドレス                 | ※ 登録するメールアドレス                                         |
|                         | 入力内容を確認してボタンを押してください<br>戻る 登録する                       |

入力内容を確認し、【登録する】をクリックします。

■完了

#### 利用者登録が完了しました。

| R                      | 2022/03/24 (木) 13:52<br>ReservationSystem <yoyaku@hyogo-yoyaku.jp><br/>《兵庫県公共施設1利用者登録完了のご案内(オンライン受付)</yoyaku@hyogo-yoyaku.jp> |   |
|------------------------|----------------------------------------------------------------------------------------------------|---|
| 宛先                     |                                                                                                    | ~ |
|                        |                                                                                                    | * |
| )<br>*                 | 兵庫県公共施設に利用者登録をいただき誠にありがとうございま                                                                                                 |   |
| 9。<br>下記内              | 容で利用者新規登録を完了しましたのでご案内申し上げます。                                                                                                  |   |
| ▼お客 ・受付 ・登録            | 様情報                                                                                                    |   |
| <ul> <li>お客</li> </ul> | 様名:                                                                                                    |   |

ログイン ID(登録番号)とパスワードはログインの際に必要になりますので控えておいて ください。マニュアルに沿ってログインより、システムをご利用ください。 登録番号は、メールでも通知されます。